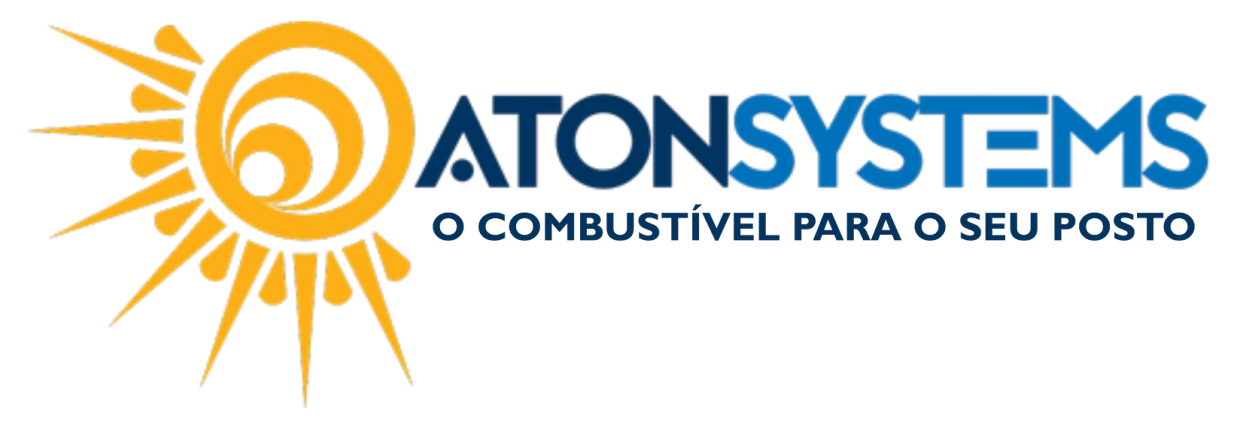

Conferir Caixa – Sangrias Manual do Usuário Combustível Cód. – RETFEC11 Revisão – 28/04/2017

Introdução Como conferir as sangrias.

Procedimento

<u>PASSO 1</u>: No menu principal da retaguarda, clique na aba "FECHAMENTO DE CAIXA".

| nesd 🔚     | uisar (CT | RL+Q)    |           | 0        | 2       | ,                 |              |           |                  |          |          |                   | Siste    | ma Aton V            | ERSÃO 3.86.0                          |
|------------|-----------|----------|-----------|----------|---------|-------------------|--------------|-----------|------------------|----------|----------|-------------------|----------|----------------------|---------------------------------------|
|            | Combu     | stível   | Produto   |          | Fechame | nto de caixa      | Financei     | iro       | Notas a pr       | azo F    | Fiscal   | Fide              | elidade  | Gerencial            | Ferramentas                           |
| Setor de v | enda      |          |           | L        | Entrad  | a de cartão       | Despesas     |           |                  | Entrada  | de cheau | Je                | Fecham   | ento de caixa        | 3                                     |
| PDVs       | Pr        | eço forr | na pagame | nto      | Sangria | as do caixa       | Serviços pre | estados   | terceiros        |          |          |                   | Diferenç | as de caixa;         | Descontos                             |
| Terminais  | Terminais |          |           | Receitas |         | Fechamento caixas |              | ;         | Suprimento caixa |          |          | Cheques a receber |          |                      |                                       |
|            | Cadastro  |          |           |          |         |                   | Mov          | Movimento |                  |          | 4        |                   |          | Relatórios           |                                       |
| Manuais    | x         |          |           |          |         |                   |              |           |                  |          |          |                   |          |                      |                                       |
|            |           | Ma       | anuais do | D USI    | uário   | Comun             | icados 👻     | N         | otas de v        | versão • |          | own               | iloads · | - Wet                | osite Solici<br>NSYS<br>STÍVEL PARA ( |
|            |           |          | AVISO     | ): In    | formar  | nos que a         | a integraç   | ão da     | operad           | lora FIT | CARD     | end               | contra-  | se indisp<br>manualr | onível. Caso<br>nente.                |

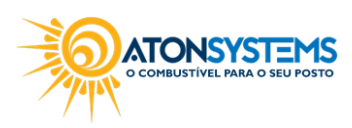

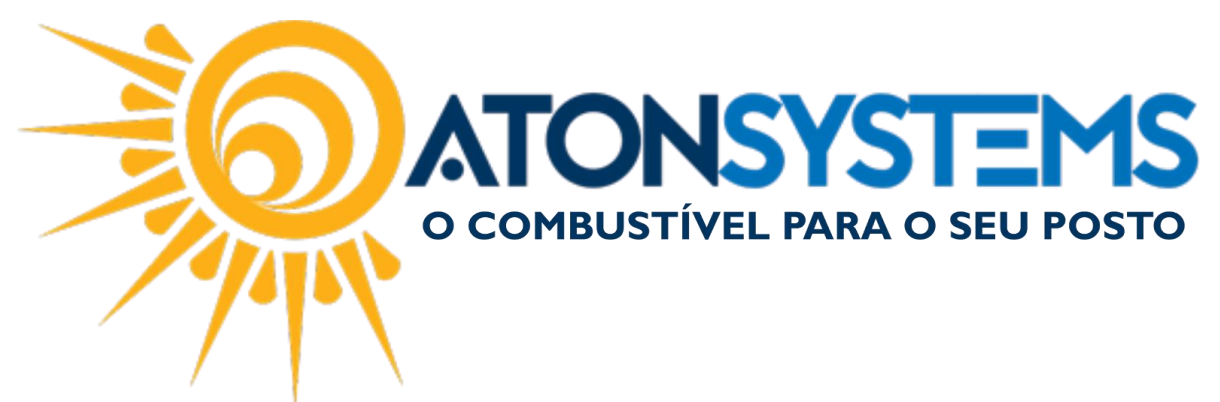

## PASSO 2: Clique na opção "SANGRIAS DO CAIXA"

| Pesquisar (CTRL+Q)                                        | Q =                                 | Ŧ                                                      |                                                       |                                    |               | Siste                          | ma Aton VEI                                               | RSÃO 3.86.0 |
|-----------------------------------------------------------|-------------------------------------|--------------------------------------------------------|-------------------------------------------------------|------------------------------------|---------------|--------------------------------|-----------------------------------------------------------|-------------|
| Combustível                                               | Produto Fechame                     | nto de caixa 🛛 Fina                                    | nceiro Notas                                          | a prazo Fiscal                     | Fide          | elidade                        | Gerencial                                                 | Ferramentas |
| Setor de venda<br>PDVs Preço fon<br>Terminais<br>Cadastro | ma pagamento Sangria<br>Receita     | a de cartão Despes<br>as do caixa Serviço<br>as Fecham | as<br>s prestados terceir<br>ento caixas<br>Movimento | Entrada de d<br>os<br>Suprimento c | neque<br>aixa | Fechame<br>Diferenç<br>Cheques | ento de caixa<br>as de caixa<br>s a receber<br>Relatórios | Descontos   |
| M                                                         | anuais do usuário<br>AVISO: Informa | Comunicados<br>mos que a integ                         | <ul> <li>Notas o</li> </ul>                           | le versão -                        | Down          | nloads -                       | Webs                                                      | ite Solici  |

PASSO 3: Preencha os campos conforme abaixo.

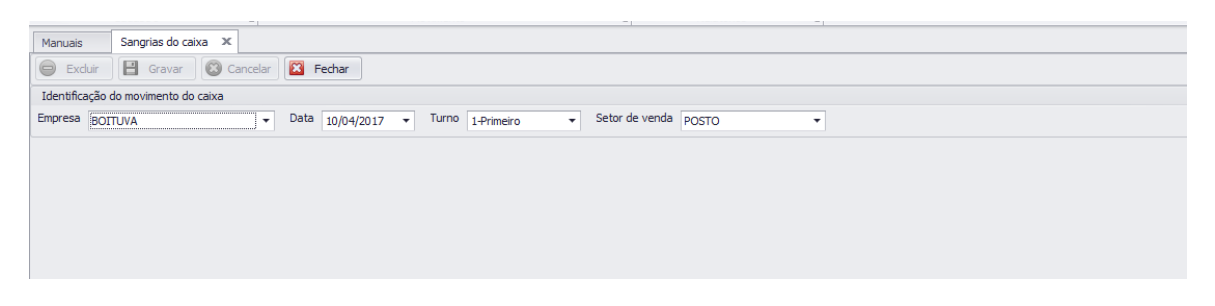

- Data (período que deseja conferir);
- Turno (escolha o turno que deseja conferir);
- Setor de venda (escolha o setor de venda que deseja conferir);
- PDV (escolha o PDV que deseja conferir);

## Aperte a tecla "ENTER" do teclado para mostrar as SANGRIAS DO CAIXA.

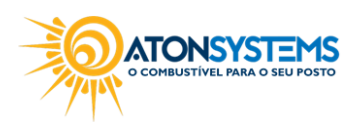

suporte@atonsistemas.com.br(19) 2518-1814